#### BAB V

### IMPLEMENTASI DAN PEMBAHASAN

#### 5.1 Sistem yang Digunakan

Berikut ini adalah hardware dan software yang dibutuhkan untuk menggunakan program Sistem Informasi Manajemen Stock Pada Rumah Sakit Umum Kabupaten Sidoarjo, yaitu:

a. Hardware

- 1. Microprocessor Pentium IV atau yang lebih tinggi
- VGA dengan resolusi 800 x 600 atau yang lebih tinggi dan mendukung Microsoft Windows

& INFORMATIKA

- 3. RAM 512 atau yang lebih tinggi IN STITUT BISNIS
- b. Software
  - 1. Sistem Operasi Microsoft Windows 2000 Server/Pro, XP/Pro/Home
  - 2. Sql Server 2000 S U R A B A Y A
  - 3. .NET Framework 2.0
  - 4. Crystal Report Engine
  - 5. Microsoft Office 2007

### 5.2 Penjelasan Pemakaian Program

Dalam bab ini juga dijelaskan tentang hasil dari program yang telah dibuat beserta cara penggunaanya. Penjelasan program akan dimulai dari halaman *home*, dalam halaman *home* seperti yang terlihat pada Gambar 5.1 Tampilan Menu *login* Aplikasi. Setelah *login* terdapat menu utama. Menu *login* digunakan untuk validasi *user* dalam penggunaan program. Dalam menu *login* terdapat *password*  yang harus diisi oleh *user*, seperti pada Gambar 5.1. Jika *user* tidak tepat dalam menginputkan *password*, maka akan muncul pesan *error*. Pada Gambar 5.2 adalah form setelah *user* melakukan *login*.

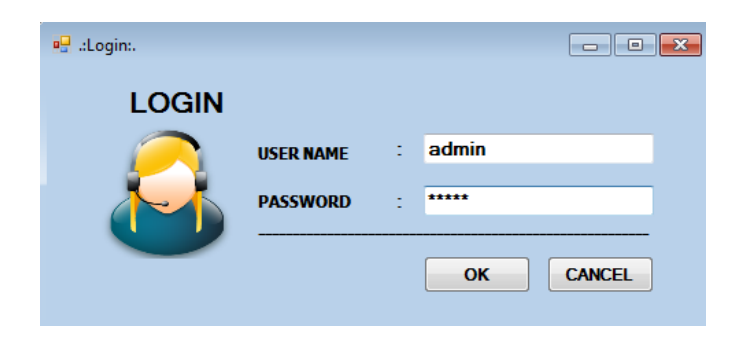

Gambar 5.1 Tampilan Menu Login

Form *log in* akan muncul pada saat aplikasi pertama kali dijalankan. *Username* merupakan id yang menentukan hak akses dari *user* dan fungsi-fungsi apa saja yang dapat digunakan oleh *user* tersebut. Data yang dapat diolah user setelah masuk aplikasi hanya data yang sesuai dengan *user* dan *password* yang dimasukkan saat log in.

Gambar 5.2 Tampilan Pesan Error Login

Jika *user* benar dalam menginputkan data *username* dan *password*, maka *user* dapat masuk ke dalam menu utama dan menggunakan program sesuai hak akses yang dimiliki, seperti pada Gambar 5.1.

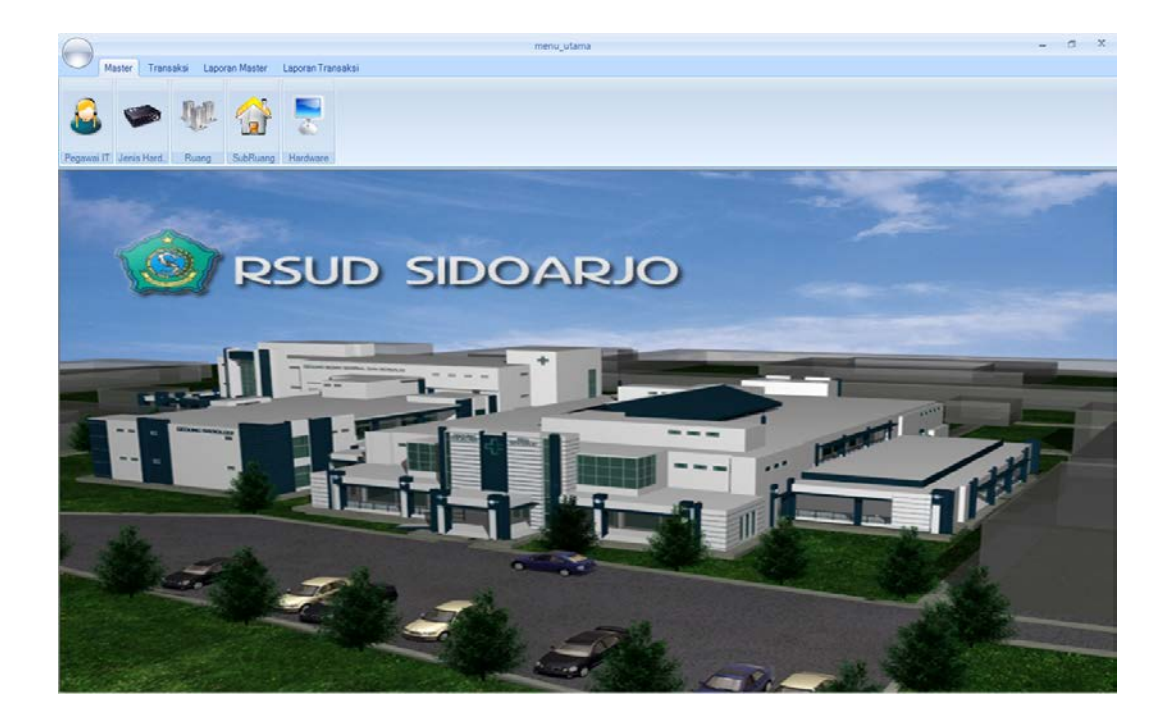

Gambar 5.3 Tampilan Menu Utama Hak akses dalam program ini dibagi menjadi satu bagian, yaitu hak akses untuk bagian Administrator atau pegawai IT yang ada di RSUD kab Sidoarjo. Admin dapat mengakses menu Master, transaksi dan laporan.

| evis Hard, Ruang SubRuang I | audware .             |            |            |                |         |                |          |            |
|-----------------------------|-----------------------|------------|------------|----------------|---------|----------------|----------|------------|
|                             |                       | Data       | a Pegawai  | іт             |         | 4              |          |            |
|                             |                       |            |            |                |         |                | <b>V</b> |            |
| Pegawarti                   | 1122334455            |            | Carl       | Agama          | Is      | lam •          |          |            |
| Nama                        | Andika                |            |            | Pendidikan     | D       | 3              |          |            |
| Jabatan                     | Kepala_Teknisi        | _IT •      |            | Pengalaman Ke  | rja T   | eknisi kompute | r.       |            |
| Golongar                    | IIB -                 |            |            |                |         | •              |          |            |
| Tanggal Lah                 | r 05/10/1977 -        |            |            |                |         |                |          |            |
| Usia                        | 33 tahun              |            |            | Kemampuan      | м       | laintenance ha | rdware   |            |
| Alamal                      | sidokepung            |            |            | _              |         |                |          |            |
| Tolopor                     | 0818054437            | -          |            |                |         |                |          |            |
| Jenis Kela                  | nin Laki-laki •       |            |            |                |         |                |          |            |
| Save                        | Update                | Delete     | Cancel     | Close          |         |                |          |            |
| Nama                        | Jabatan Golongan      | Lahr       | Usia       | Alamat Te      | epon    | Jenis_kelamin  | Agama    | Pendidikan |
| h Antika                    | lepala Teknisi IT IIB | 05/10/1977 | 7 13:25 33 | sidokepung 081 | 8054437 | Laki-laki      | Islam    | D3         |

Gambar 5.4 Form Master Pegawai IT

Form data Pegawai IT akan muncul ketika kita memilih menu Master >> Pegawai IT pada Form Menu Utama. Isi dari data Pegawai IT adalah semua data mengenai Pegawai IT di RSUD kab sidoarjo,. Dalam form ini juga terdapat button Simpan dan Update. Fungsi dari button Simpan adalah untuk untuk menyimpan informasi Pegawai IT ke dalam database Pegawai\_IT. Dan fungsi button Update adalah untuk mengubah data yang telah tersimpan bila terjadi perubahan, contohnya telepon dan alamat.

### 5.2.2 Master Jenis Hardware

|                       | Master Jenis Hardware 💶 🗖                       | × |
|-----------------------|-------------------------------------------------|---|
| View Data Input D     | lata                                            |   |
| Kode Jenis            | JNS-000005                                      |   |
| Nama Jenis            | keyboard                                        |   |
| Ket                   | keyboard                                        |   |
| Keterangan : Tanda bi | ntang (*) merupakan Masukkan Tidak Boleh Kosong |   |
| Simpan                | Ubah Hapus Keluar                               |   |

Gambar 5.5 Form Jenis Hardware

Form Jenis Hardware akan muncul ketika kita memilih menu Master >> Jenis Hardware pada Form Menu Utama. Dalam form ini juga terdapat button Simpan dan Update. Fungsi dari button Simpan adalah untuk untuk menyimpan informasi Jenis hardware ke dalam database Jenis. Dan fungsi button Update adalah untuk mengubah data yang telah tersimpan bila terjadi perubahan, contohnya Nama jenis dan ket.

## 5.2.3 Master Hardware

|              |                            | Master_                        | Hardware        |              | -                 | = ×       |
|--------------|----------------------------|--------------------------------|-----------------|--------------|-------------------|-----------|
|              | View Data Input Data       |                                |                 |              |                   |           |
|              |                            |                                |                 |              |                   |           |
|              | Kode Hardware              | HRD-000044                     | Cari            | Memory       | 1 GB              | -         |
|              | Kode Jenis                 | JNS-000004                     | Browse          | CD Rom       | DVD Multi +DVD RW | -         |
|              | Nama Hardware              | Laptop                         |                 | Ket          | -                 |           |
|              | Tahun                      | 2009                           |                 | Jumlah       | 10                |           |
|              | Main Board                 | Core 2 Duo                     |                 |              |                   |           |
|              |                            |                                |                 |              |                   |           |
|              | Processor                  | core 2 duo 2,9 GH 👻            |                 |              |                   |           |
|              | HDD                        | 320 GB 👻                       |                 |              |                   |           |
|              | Keterangan : Tanda bintang | ı (*) merupakan Masukkan Tidal | k Boleh Kosong  |              |                   |           |
|              |                            |                                |                 |              |                   |           |
|              |                            | Simpan Ubah                    |                 | pus Ke       | luar              |           |
|              |                            |                                |                 |              |                   |           |
|              |                            |                                |                 |              |                   |           |
|              |                            | Combor                         | . 5 6 Ear       | n Uarduyara  |                   |           |
|              |                            | Gainbai                        | <b>J.0</b> F011 | II Haluwale  |                   |           |
| Form F       | Hardware akan              | muncul ketika                  | kita men        | nilih menu l | Master >> F       | Hardware  |
| I UIII I     | lardware akan              | indhedi ketika                 | STIT            | UT BIS       | Siddler           | lardware  |
| pada Form    | Menu Utam                  | a, pada Form                   | hardwa          | re Referen   | ces ke for        | rm Jenis  |
|              |                            |                                |                 |              |                   |           |
| hardware. I  | Dalam form ini             | juga terdapat                  | button S        | impan dan    | Update. Fu        | ngsi dari |
|              |                            |                                |                 |              |                   |           |
| button Sim   | ipan adalah un             | tuk untuk me                   | nyimpan         | informasi    | hardware k        | te dalam  |
| database ha  | ardware. Dan fu            | ungsi button Uj                | pdate ada       | alah untuk 1 | nengubah d        | lata yang |
| telah tersim | pan bila terjadi           | perubahan, con                 | ntohnya I       | Nama Hardy   | ware dan ke       | t.        |

#### 5.2.4 Master Ruang

|                       | Master_Ruang               |                  |       | -   |   | x |
|-----------------------|----------------------------|------------------|-------|-----|---|---|
| View Data Input D     | ata                        |                  |       |     | _ |   |
| Kode Ruang            | RUANG-0015                 | • Cari           |       |     |   |   |
| Nama Ruang            | Loket Rawat Jalan          | ·                |       |     |   |   |
| Keterangan : Tanda bi | ntang (*) merupakan Masukk | an Tidak Boleh K | osong | uar |   |   |

Gambar 5.7 Form Ruang

Form data ruang akan muncul ketika kita memilih menu Master >> Ruang pada Form Menu Utama. Isi dari data ruang adalah semua data mengenai ruang yang ada di RSUD kab. Sidoarjo. Dalam form ini juga terdapat button Simpan dan Update. Fungsi dari button Simpan adalah untuk untuk menyimpan informasi ruang ke dalam database Ruang. Dan fungsi button Update adalah untuk mengubah data yang telah tersimpan bila terjadi perubahan.

#### 5.2.5 Maintenance Sub Ruang

|                            | Master_Sub_Ruang            |                 | × |
|----------------------------|-----------------------------|-----------------|---|
|                            |                             |                 |   |
| View Data Input Data       |                             |                 |   |
|                            |                             |                 |   |
| Kode SubRuang              | SUBRUANG-0055               | - Cari          |   |
| Kode Ruang                 | RUANG-0008                  | Browse          |   |
| Nama SubRuang              | Anggrek Timur               | ·               |   |
| Ket                        | -                           |                 |   |
| Keterangan : Tanda bintang | (*) merupakan Masukkan Tida | ak Boleh Kosong |   |
|                            |                             |                 |   |
| Simpan                     | 🔀 Ubah 🛛 🚺 Ha               | ipus Keluar     |   |
|                            |                             |                 |   |
|                            |                             |                 |   |

Gambar 5.8 Form Maintenance Sub Ruang

Form Sub ruang akan muncul ketika kita memilih menu Master >> Sub ruang pada Form Menu Utama, pada Form Sub ruang References ke form Ruang. Dalam form ini juga terdapat button Simpan dan Update. Fungsi dari button Simpan adalah untuk untuk menyimpan informasi Sub Ruang ke dalam database Sub ruang. Dan fungsi button Update adalah untuk mengubah data yang telah tersimpan bila terjadi perubahan, contohnya ket. A B A Y A

# 5.2.6 Form Transaksi Permintaan Penambahan Hardware

|                |                           | Transaksi_Penamb          | oahan_Hardware                |                      | -                    |                | ×            |
|----------------|---------------------------|---------------------------|-------------------------------|----------------------|----------------------|----------------|--------------|
|                |                           |                           | nput Data                     |                      |                      |                |              |
| Nomor          | Transaksi TRANS           | 6-1010050001              | Cari Jumlah                   | 1                    |                      | ]              |              |
| Nomor          | Hardware HRD-0            | 00022                     | Browse Keteranga              | an -                 |                      | ]              |              |
| Nama H         | lardware Epson            | RX 690                    |                               |                      |                      |                |              |
| Kode R         | uang SUBRI                | JANG-0009                 | Browse                        |                      |                      |                |              |
| Nama F         | tuang Staf RT             | Р                         |                               |                      |                      |                |              |
|                | impan                     | Jbah 🚺 🚺 Hapi             | JS Keluar                     |                      |                      |                |              |
|                | IOMOR_TRANSAR NO          | MOR_HARDWA KODE_SU        | BRUANC TANGGAL_PENAM          | JUMLAH               | KET                  |                |              |
| G<br>Form Tra  | ambar 5.9 l<br>nsaksi Per | Form Transa<br>ambahan ha | aksi Perminta<br>ardware akar | an Penam<br>1 muncul | bahan ha<br>ketika k | rdwa<br>cita r | ure<br>nemil |
| nenu Transaks  | si >> Pe                  | nambahan                  | pada Form                     | Menu                 | Utama,               | pada           | For          |
| enambahan ha   | rdware Re                 | eferences ke              | form Hardy                    | ware dan             | form Ru              | lang,          | , Disi       |
| dalah proses p | verhitungar               | n persediaar              | SURA<br>stock dima            | na Tiap              | ruang m              | embi           | ıtuhk        |
| ardware baru.  |                           |                           |                               |                      |                      |                |              |

| Sistem Informasi Tracking Inventory                                             |
|---------------------------------------------------------------------------------|
| Stok Hardware Kurang Habis<br>Jumlah Penambahan Hardware Melebihi Stok Yang Ada |
| ОК                                                                              |

Gambar 5.10 Pemberitahuan permintaan melebihi batas

| ikan Penggartia                                                                                    |                                                               |                                                                                                    |                                                                                             |                                                               |                                                                       | -                                                                       |
|----------------------------------------------------------------------------------------------------|---------------------------------------------------------------|----------------------------------------------------------------------------------------------------|---------------------------------------------------------------------------------------------|---------------------------------------------------------------|-----------------------------------------------------------------------|-------------------------------------------------------------------------|
|                                                                                                    |                                                               | Transaksi_Perbai                                                                                        | kan .                                                                                       |                                                               | - 1                                                                   | - X                                                                     |
| Nomor Perbaikan                                                                                    | PER8-1010050001                                               |                                                                                                    | (                                                                                           | Info Hardware                                                 |                                                                       |                                                                         |
| Nomor Stock                                                                                        | 1008270009                                                    | Cores 1                                                                                                 | NOMOR_HARDWARE                                                                              | KODE_JENIS                                                    | NAMA_HARDWARE                                                         |                                                                         |
| Kode Hardware                                                                                      | HRD-000037                                                    |                                                                                                    | THE SUBJECT                                                                                 |                                                               | COULT                                                                 | 1000                                                                    |
| Nama Hardware                                                                                      | LCD/DELL                                                      |                                                                                                    |                                                                                             |                                                               |                                                                       |                                                                         |
| Kode Ruang                                                                                         | SUBRUANG-0003                                                 | -                                                                                                    |                                                                                             |                                                               |                                                                       | and the second                                                          |
| Nama Ruang                                                                                         | Kasub RTP                                                     |                                                                                                    |                                                                                             |                                                               |                                                                       |                                                                         |
|                                                                                                    |                                                               |                                                                                                    |                                                                                             |                                                               |                                                                       | 1                                                                       |
|                                                                                                    | Kerusakan                                                     |                                                                                                    | Analise                                                                                     | a, Kegiatan Tindakan                                          | -                                                                     |                                                                         |
| LCD tidak berwarna                                                                                 |                                                               |                                                                                                    | Ganti LCD                                                                                   |                                                               |                                                                       |                                                                         |
|                                                                                                    |                                                               |                                                                                                    |                                                                                             |                                                               |                                                                       |                                                                         |
|                                                                                                    |                                                               |                                                                                                    |                                                                                             |                                                               |                                                                       |                                                                         |
|                                                                                                    |                                                               |                                                                                                    |                                                                                             |                                                               |                                                                       |                                                                         |
| Mulai Dikerjakan :                                                                                 | 05- Oktober -2010                                             | • Jam : 22-28-58                                                                                        | <b>.</b>                                                                                    | <b>1</b> 50                                                   | npan                                                                  |                                                                         |
| Mulai Dikerjakan :<br>Selesal Dikerjaka                                                            | 05- Oktober -2010<br>05- Oktober -2010                        | <ul> <li>Jam: 2228.58</li> <li>Jam: 2220.58</li> </ul>                                                  | 0*<br>0*                                                                                    |                                                               | ngan .<br>Isah                                                        |                                                                         |
| Mulai Dikerjakan :<br>Selesai Dikerjaka                                                            | Gambar 5<br>ransaksi F                                        | Jum: 222658<br>Jum: 222658                                                                              | Transaksi P                                                                                 | erbaika<br>akan m                                             | n hardwa<br>uncul ke                                                  | re<br>tika kita 1                                                       |
| Mulai Dikerjakan :<br>Selesai Dikerjaka<br>Form Tr<br>Fransaksi                                    | Gambar 5<br>ransaksi P                                        | Jum: 222658<br>Jum: 222658<br>.11 Form<br>Perbaikan<br>aikan pad                                        | Transaksi P<br>hardware a<br>la Form Mer                                                    | erbaika<br>akan m<br>nu Utar                                  | n hardwa<br>uncul ke<br>na, Form                                      | re<br>tika kita 1<br>Perbaikan                                          |
| Mulai Dikerjakan :<br>Selesai Dikerjaka<br>Form Tr<br>Fransaksi<br>Transaksi                       | Gambar 5<br>Gambar 5<br>Sansaksi F<br>>> Perba                | Jum: 222658<br>Jum: 222658<br>.11 Form<br>Perbaikan<br>aikan pad<br>nance Da                            | a Transaksi P<br>hardware a<br>la Form Mer<br>ata Hardwar                                   | erbaika<br>akan m<br>nu Utar<br>re. Dala                      | n hardwa<br>uncul-ke<br>na, Form<br>am form                           | re<br>tika kita n<br>Perbaikan<br>ini juga t                            |
| Mulai Dikerjakan :<br>Selesai Dikerjaka<br>Form Tr<br>Fransaksi<br>Transaksi<br>Simpan o           | Gambar 5<br>ransaksi F<br>>> Perba<br>si Mainter<br>dan Updat | Jum: 222658<br>Jum: 222658<br>All Form<br>Perbaikan<br>aikan pad<br>nance Da<br>te. Fungs               | a Transaksi P<br>hardware a<br>la Form Mer<br>ata Hardwar<br>i dari button                  | erbaika<br>akan m<br>nu Utar<br>e. Dala<br>Simpa              | n hardwa<br>uncul ke<br>na, Form<br>am form<br>n adalah               | re<br>tika kita n<br>Perbaikan<br>ini juga n<br>untuk men               |
| Mutai Dikerjaka<br>Selesal Dikerjaka<br>Form Tr<br>Transaksi<br>Transaksi<br>Simpan d<br>asi Perba | Gambar 5<br>ransaksi F<br>>> Perba<br>si Mainter<br>dan Updat | Jum: 222656<br>Jum: 222656<br>All Form<br>Perbaikan<br>aikan pad<br>nance Da<br>te. Fungs:<br>ware ke d | a Transaksi P<br>hardware a<br>la Form Mer<br>ata Hardwar<br>i dari button<br>lalam databas | erbaika<br>akan m<br>nu Utar<br>re. Dala<br>Simpa<br>se Perba | n hardwa<br>uncul ke<br>na, Form<br>am form<br>n adalah<br>aikan haro | re<br>tika kita n<br>Perbaikan<br>ini juga n<br>untuk men<br>dware. Dan |

# 5.2.7 Form Transaksi Perbaikan Hardware

|             | Transakri Laovan Master | Laporas Tracaaksi         |                  | menu_utama                                   |                   |                                | - a x                                                                                                    |
|-------------|-------------------------|---------------------------|------------------|----------------------------------------------|-------------------|--------------------------------|----------------------------------------------------------------------------------------------------|
|             |                         | sagon an in an analysis   |                  |                                              |                   |                                |                                                                                                    |
| Penambah Pe | rbaikan Penggartia      |                           |                  |                                              |                   |                                |                                                                                                    |
|             |                         |                           | Transaksi_Penggi | antian                                       |                   |                                | ×                                                                                                    |
| 1           |                         | 1000                      | lec              | out Data                                     |                   |                                |                                                                                                    |
|             | Nomer Stock             | Data Lama                 | 1. Second        | let                                          | fo Hardware       |                                |                                                                                                    |
|             | HUILDI SIDER            | 1008270007                |                  | NOMOR_HARDWARE                               | KODE_JENIS        | NAMA_HARDWARE                  |                                                                                                    |
|             | Kode Hardware           | HRD-000038                |                  | PHRD-000038                                  | JNS-000003        | View Sonic                     |                                                                                                    |
|             | Nama Hardware           | View Sonic                |                  |                                              |                   |                                | Contraction of the local division of the local division of the loc |
|             | Kode Ruang              | SUBRUANG-0009             |                  |                                              |                   |                                | -                                                                                                    |
|             | Nama Ruang              | Staf RTP                  |                  |                                              |                   |                                | the second second second second second second second second second second second second second second second se                                                                                                    |
|             |                         |                           |                  | 4                                            |                   |                                | The second                                                                                                    |
|             |                         |                           |                  |                                              |                   |                                | 1                                                                                                    |
|             |                         | Data Baru                 |                  |                                              |                   |                                |                                                                                                    |
|             | Nomor Penggantian       | PENG-1010070001           |                  | Simon I                                      |                   |                                |                                                                                                    |
| 1           |                         |                           |                  |                                              |                   |                                |                                                                                                    |
|             | Nomor Hardware          | HRD-000038                | Street.          | Keluar)                                      |                   |                                | and the second                                                                                                    |
|             | Nama Hardware           | View Sonic                |                  |                                              |                   |                                |                                                                                                    |
|             | Kode Ruang              | SUBRUANG-0009             | a trave          |                                              |                   |                                |                                                                                                    |
|             | G<br>Form Tran          | ambar 5.12<br>Isaksi Peng | Form             | Transaksi Per<br><b>INST</b><br>n hardware a | ngganti<br>Ikan m | an hardwa<br>BISN<br>uncul ket | are<br>IS<br>ika kita memilih                                                                                                    |
|             |                         |                           |                  | OC IIVI                                      |                   |                                |                                                                                                    |
| menu        | Transaksi               | >> Pengg                  | antian           | pada Form                                    | Menu              | Utama, F                       | orm Penggantian                                                                                                    |
| hardw       | vare adalah             | Proses tran               | isaksi I         | Penggantian h                                | ardwar            | e apabila                      | terjadi kerusakan                                                                                                    |
| yang        | sudah tida              | k bisa di                 | mainte           | enance. Dalar                                | n form            | ini juga                       | a terdapat button                                                                                                    |
| Simpa       | an dan Upc              | late. Fungs               | i dari 🛛         | button Simpa                                 | n adala           | h untuk u                      | intuk menyimpan                                                                                                    |
| inforr      | nasi Pengga             | antian hard               | ware k           | e dalam datab                                | ase Pen           | iggantian l                    | hardware.                                                                                                    |

# 5.2.8 Form Transaksi Penggantian Hardware

# 5.2.9 Laporan Master Hardware

| menujutana - [Laporan Hardware] - o x<br>Master Transaksi Laporan Master Laporan Transaksi - & x |
|--------------------------------------------------------------------------------------------------|
| Master Transaksi Laporan Transaksi _ & X                                                         |
|                                                                                                  |
| der der                                                                                          |
| Hardware Pegawai Ruang                                                                           |
| \$P\$ \$P\$ \$P\$ \$P\$ \$P\$ \$P\$ \$P\$ \$P\$ \$P\$ \$P\$                                      |
| Main Report                                                                                      |
|                                                                                                  |
|                                                                                                  |
|                                                                                                  |
| JL MOJOPAHIT NO 667 SIDOARJO 61215<br>Telo (031) 851549 Fax (031) 8546800                        |
|                                                                                                  |
| Laporan Master Hardware                                                                          |
|                                                                                                  |
| NA NOMORIHARD NAMA HARD NAMA LENIS ZAHUN MANDORED PROCEDER HDD. MEMORY CORON DIE                 |
| 1 HRD-00001 Computer CPU 2007 ATTRadeon Intel/Pentium 4 Maxtor/74.08 DDR2.446.MB SCSI.DVD 2      |
| 2 HRD-000002 Computer CPU 2006 Pentium 4 Intel Celeron Maxtor 40 GB Visipro 266 MB Max 52 x 3    |
| 3 HRD-00000 Laptop CPU 2007 Intel®Pentium 2x2,6 GHz 150 Gb 1014 Mb Samsung DVD 4                 |
|                                                                                                  |
| 4 mtD-00004 Computer CPU 2006 Permana 2,40 mt Attorne 0.00 po Mo - 5                             |
| 5 HRD-00006 Laptop CPU 2010 Intel® Celeron 2.13 GHz 40 GB 425 MB - 12                            |
| Current Page No.1 Total Page No.1 - Zoom Factor 100%                                             |
|                                                                                                  |
|                                                                                                  |
|                                                                                                  |
|                                                                                                  |
| Gambar 5.13 Laporan Master Hardware                                                              |
|                                                                                                  |
|                                                                                                  |
| Laporan Master Hardware akan muncui ketika kita meminin menu Laporan                             |
|                                                                                                  |
| >> Laporan Master Hardware pada Form Menu Utama, Fungsi dari Laporan                             |
|                                                                                                  |
|                                                                                                  |
| Master Hardware adalah untuk melihat data-data persediaan stock hardware yang                    |
|                                                                                                  |
|                                                                                                  |

### 5.2.10 Laporan Master Ruang

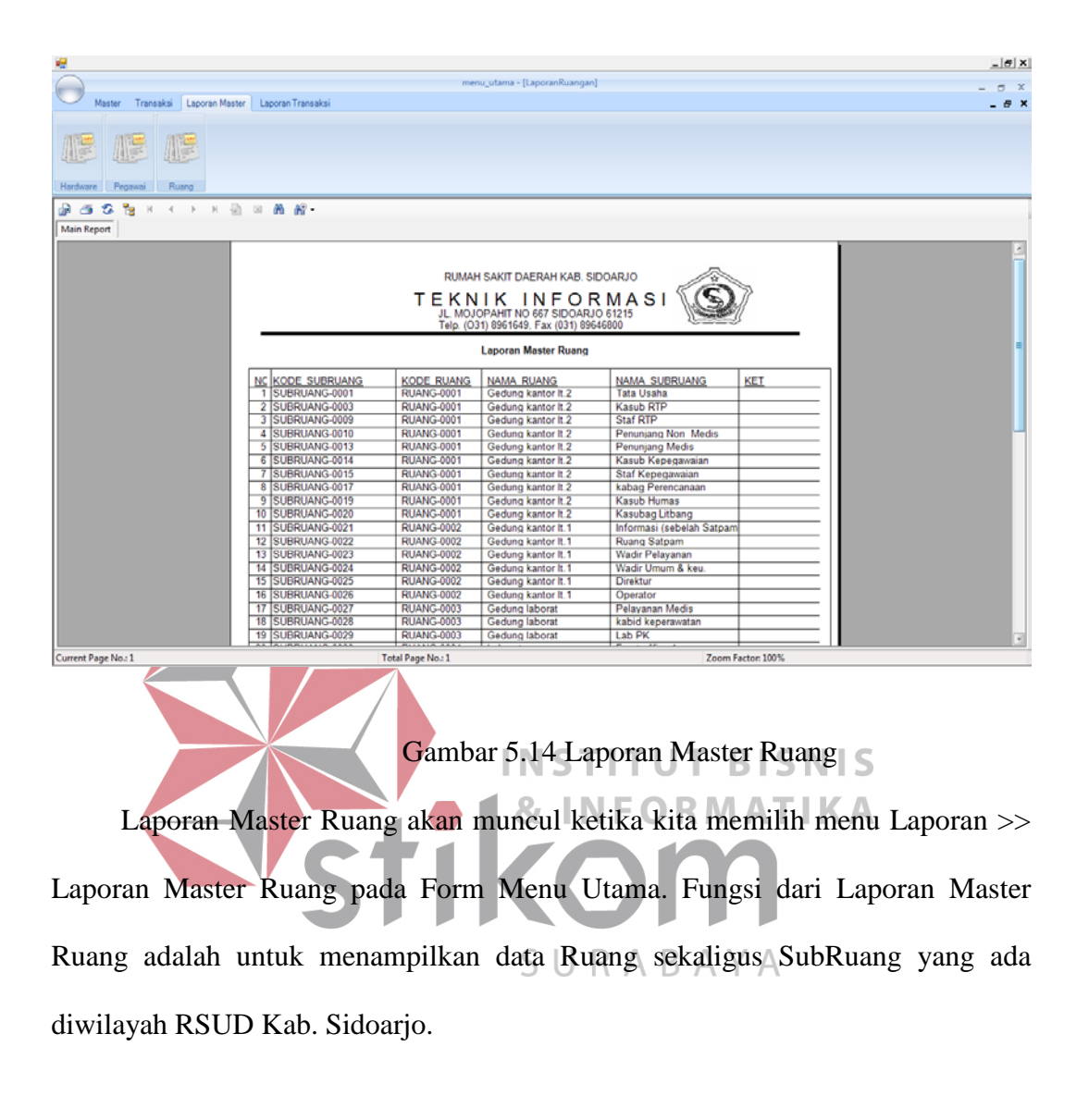

# 5.2.11 Laporan Transaksi Stock Opname

| 🥰 Laporan, StokOpname                     |                                                                                                    | The Research                                                                                                    |                                    |
|-------------------------------------------|----------------------------------------------------------------------------------------------------|----------------------------------------------------------------------------------------------------|------------------------------------|
| Periode Tuesday June 08, 2010 . s.d Wed   | dnesday, June 08, 2011 🗊 🔽 🕼                                                                                                    |                                                                                                    |                                    |
| 🔐 🥶 🧐 🧏 H ↔ H 🖓 III 🕅 🖓 •<br> Main Report |                                                                                                    |                                                                                                    |                                    |
|                                           | RUMAN SANT DARMH VAR STO<br>TEKNIK INFORM<br>1. MOOPHAAN TO SET SCOADS<br>Two COST SETURATIONS<br>TWO COST SETURATIONS<br>LAPORAN STOK OPNAM<br>PERIODE 8-JUN-2010s.d 8-JUN | MASO<br>MASI<br>BITH<br>E<br>2011                                                                                                    |                                    |
|                                           | JUMLAH STOK HARD                                                                                                    | VARE                                                                                                    |                                    |
|                                           |                                                                                                    | <ul> <li>A start</li> <li>A start</li></ul> |                                    |
|                                           | No. KODE STOCK NOMOR TRANSAKSI NAMA HARDWARE                                                                                                    | NAMA SUBRUANG Jumah                                                                                                    |                                    |
|                                           | 2 1008270002 TRANS-1008270002 Computer                                                                                                    | Kasub RTP 3                                                                                                    |                                    |
|                                           | 4 1008270005 TRANS-1008270005 Computer                                                                                                    | Tata Usaha 3                                                                                                    |                                    |
|                                           | 6 1008270006 TRANS-1008270006 Computer<br>6 1008270007 TRANS-1008270007 View Sonic                                                                                          | StafRTP 5                                                                                                    |                                    |
| Current Page No. 1<br>Laporan Transa      | Gambar 5.15 Lapora<br>ksi Stock Opname aka                                                                                                    | n Transaksi Sto<br>n muncul keti                                                                                                    | ock Opname<br>ka kita memilih menu |
| Laporan >> Laporan                        | Transaksi Stock Opna                                                                                                    | me pada Form                                                                                                    | Menu Utama. Fungsi                 |
| dari Laporan Transa                       | aksi Stock Opname a                                                                                                    | adalah untuk                                                                                                    | menampilkan Jumlah                 |
| hardware Per Ruang                        | g, beserta Grafik yan                                                                                                    | ng berguna u                                                                                                    | ntuk melihat Jumlah                |
| Hardware Per Ruang.                       |                                                                                                    |                                                                                                    |                                    |

### 5.2.12 Laporan Transaksi Permintaan Penambahan Hardware

| Penode Tuesday June 08.2010 | s.d Wednesday. | June 08, 2011 [] | )= 🔍 Cut                                                                 |                                                                             |                                  |              |  |
|-----------------------------|----------------|------------------|--------------------------------------------------------------------------|-----------------------------------------------------------------------------|----------------------------------|--------------|--|
|                             | 8 AF -         |                  |                                                                          |                                                                             |                                  |              |  |
| Main Report                 |                |                  |                                                                          |                                                                             |                                  |              |  |
|                             |                | т                | RUMAH SAKIT DAER<br>EKNIKIN<br>JL. MOJOPAHIT NO 0<br>Telp. (031) 8961645 | AH KAB, SIDOARJO<br>I F O R M A S<br>675/DOARJO 61215<br>Fax (931) 88646800 | · ô                              |              |  |
|                             |                |                  | LAPORAN PERM<br>PERIODE 9-Jun-2                                          | NTAAN PENAMB                                                                | AHAN                             | _            |  |
|                             |                |                  | JUMLAH PERM                                                              | NTAAN HARDWA                                                                | RE                               |              |  |
|                             |                | Vec 6            |                                                                          |                                                                             |                                  |              |  |
|                             |                |                  |                                                                          |                                                                             | Consular<br>Consular<br>Consular | 205<br>205   |  |
|                             |                | 0943             |                                                                          |                                                                             | CATOR University                 | 205          |  |
|                             |                |                  |                                                                          |                                                                             |                                  |              |  |
|                             |                |                  |                                                                          |                                                                             |                                  |              |  |
|                             | <u>NQ.</u> N   | OMOR TRANSAKSI   | NAMA HARDWARE                                                            | NAMA SUBRUANG                                                               | TANGGAL PENAMBAHAN               | <u>UMLAH</u> |  |
|                             | 1 1            | RANS-1008270001  | Computer                                                                 | Tata Usaha                                                                  | 8/27/2010 12:00:00401            | 2            |  |
|                             | 2 7            | RANS-1008270002  | Computer                                                                 | Kasub RTP                                                                   | 8/27/2010 12:00:004M             | 1            |  |
|                             |                | RANS-1008270003  | Lapto                                                                    | Kasub RTP                                                                   | 8/27/2010 12:00:00AM             | 2            |  |
|                             | 3 7            |                  |                                                                          |                                                                             |                                  |              |  |
|                             | 4 7            | RANS-1009270004  | Computer                                                                 | Kasub RTP                                                                   | 8/27/2010 12:00:004M             |              |  |

Gambar 5.16 Laporan Transaksi Permintaan Penambahan Hardware Laporan Transaksi Penambahan Hardware akan muncul ketika kita memilih menu Laporan >> Laporan Transaksi Penambahan Hardware pada Form Menu Utama. Fungsi dari Laporan Transaksi Permintaan Penambahan Hardware adalah untuk melihat data-data transaksi ruangan mana yang telah melakukan Permintaan penambahan hardware, beserta tampilan Grafik yang menunjukkan 5 hardware terbanyak yang diminta oleh pegawai RSUD kab. Sidoarjo.

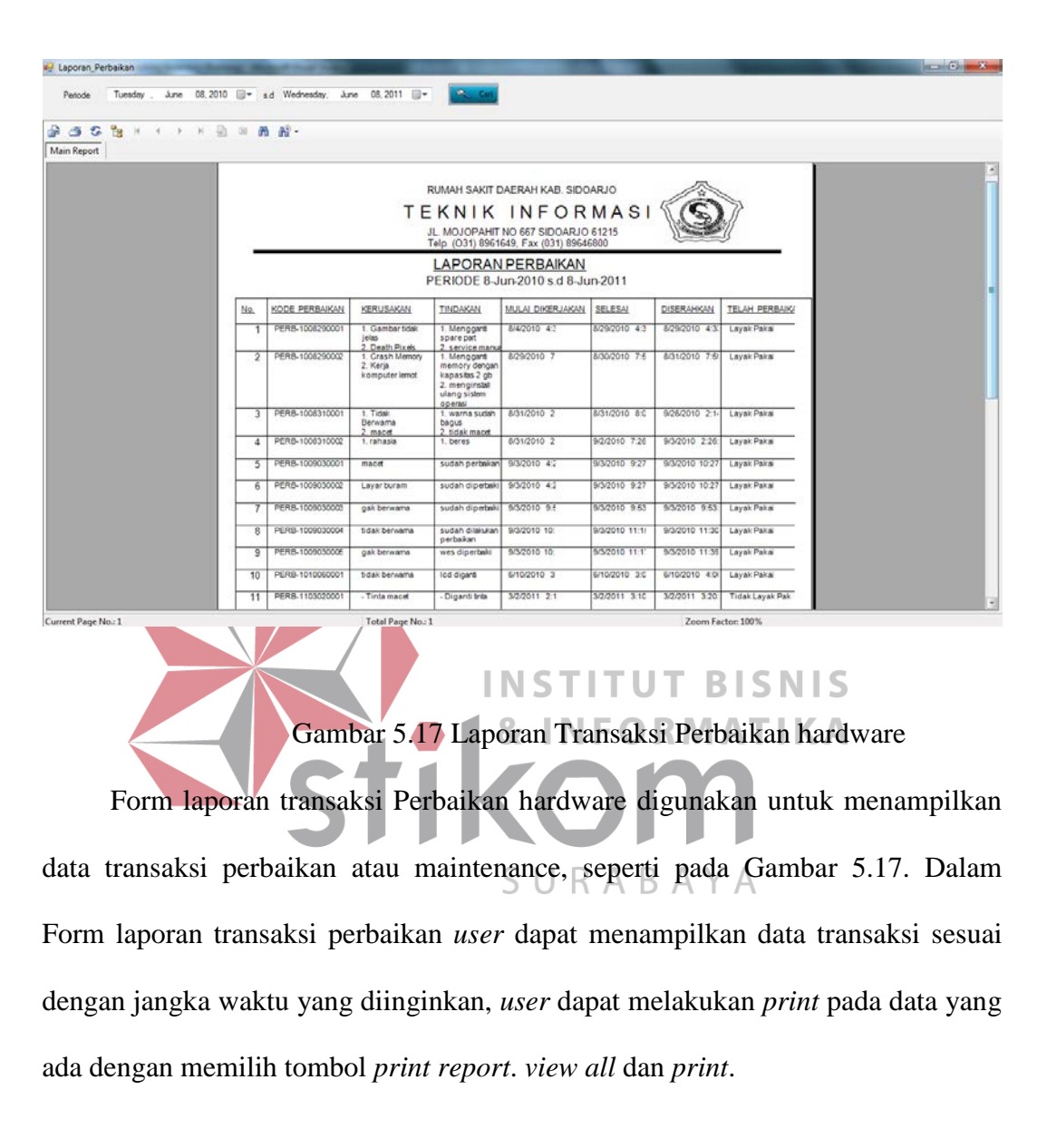

# 5.2.13 Laporan Transaksi Perbaikan Hardware

## 5.2.14 Laporan Transaksi Penggantian Hardware

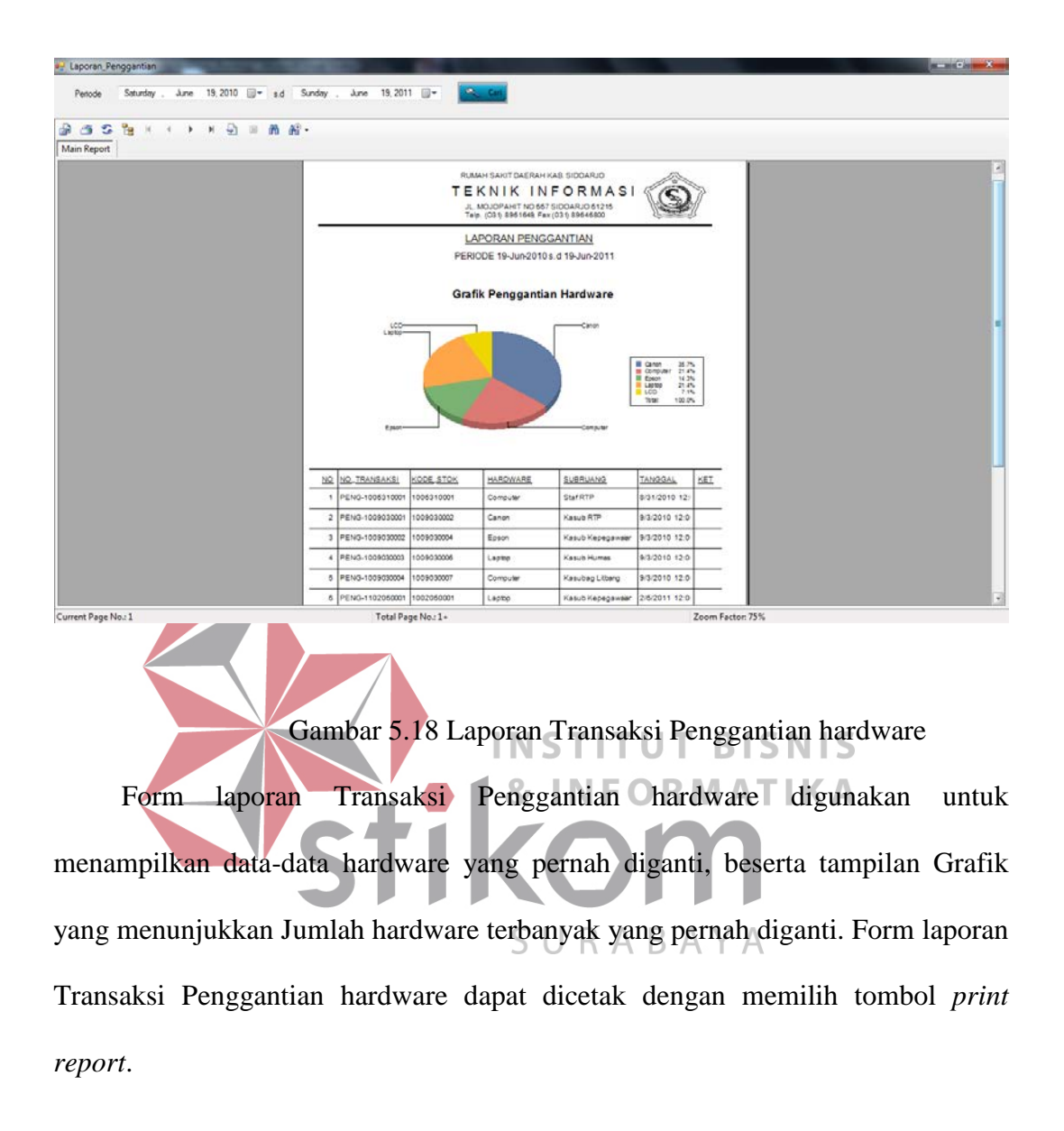

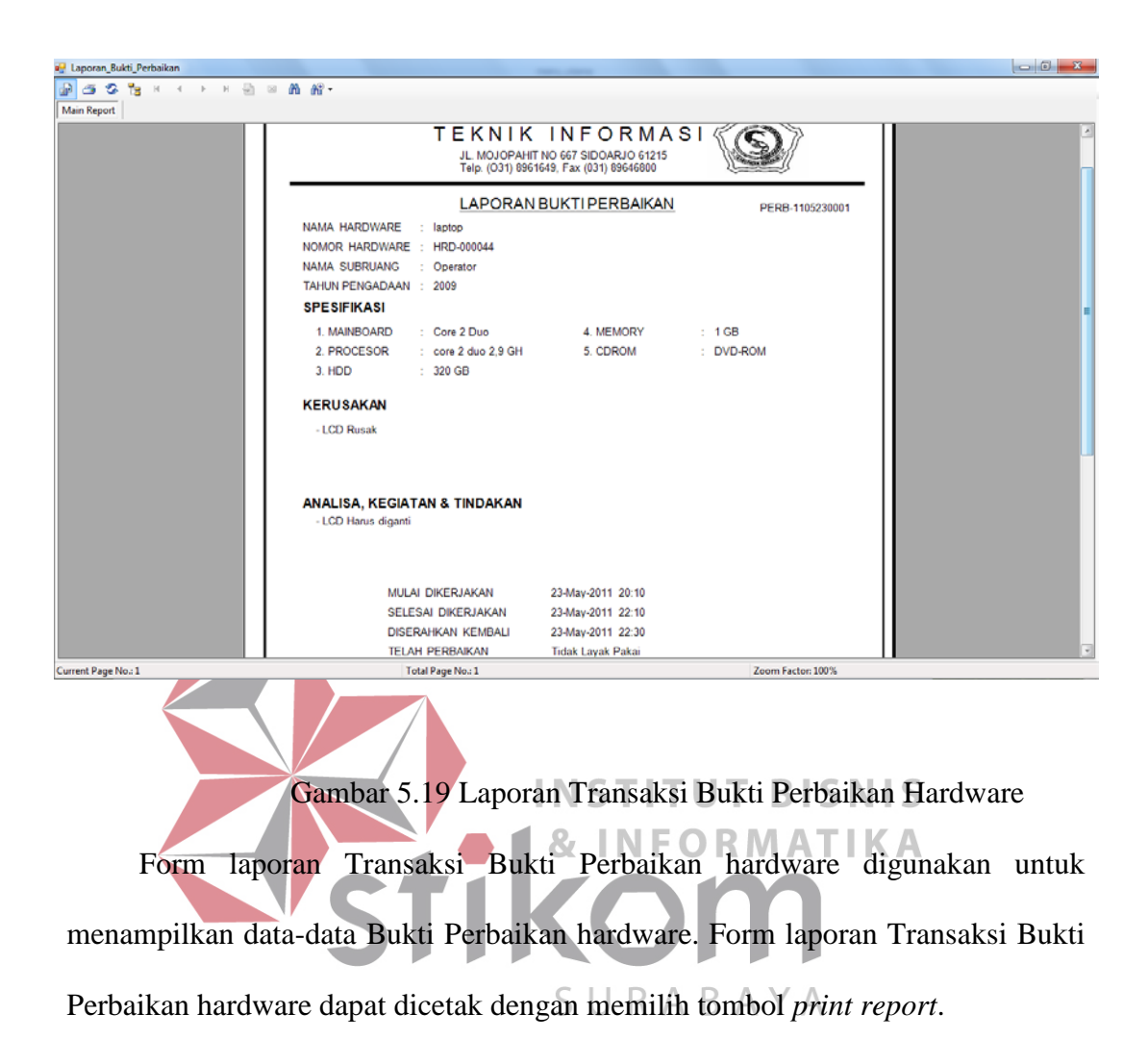

## 5.2.15 Laporan Bukti Perbaikan Hardware